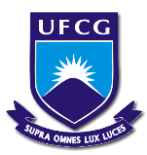

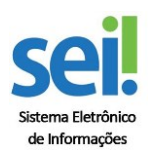

SISTEMA DE ORDENS DE SERVIÇOS - SOS-PU - STI Como abrir ordem de serviço

| SRASIL                        | Acesso à informação                                     | Participe            | Serviços        | Legislação      | Canais       |  |  |
|-------------------------------|---------------------------------------------------------|----------------------|-----------------|-----------------|--------------|--|--|
| Ir para o conteúdo            | 1 ir para o menu 2 ir para a busca 3 ir para o rodapé 4 |                      |                 |                 | MAPA DO SITE |  |  |
| U                             | niversidade Federal                                     | p Pesquisa           |                 |                 |              |  |  |
| sel                           | le Campina Grande                                       |                      |                 |                 |              |  |  |
|                               |                                                         |                      |                 |                 |              |  |  |
|                               | Lista de p                                              | processos disponívei | s no SEI 🛛 Fale | e com o Governo | Suporte      |  |  |
|                               |                                                         |                      |                 |                 |              |  |  |
| Editar Co                     | ontato                                                  |                      |                 |                 |              |  |  |
|                               | + E-mail                                                |                      |                 |                 |              |  |  |
|                               | + Telefone                                              |                      |                 |                 |              |  |  |
|                               | + Suporte Remoto                                        |                      |                 |                 |              |  |  |
|                               |                                                         |                      |                 |                 |              |  |  |
| Clique em<br>Abrir<br>Chamado |                                                         |                      |                 |                 |              |  |  |

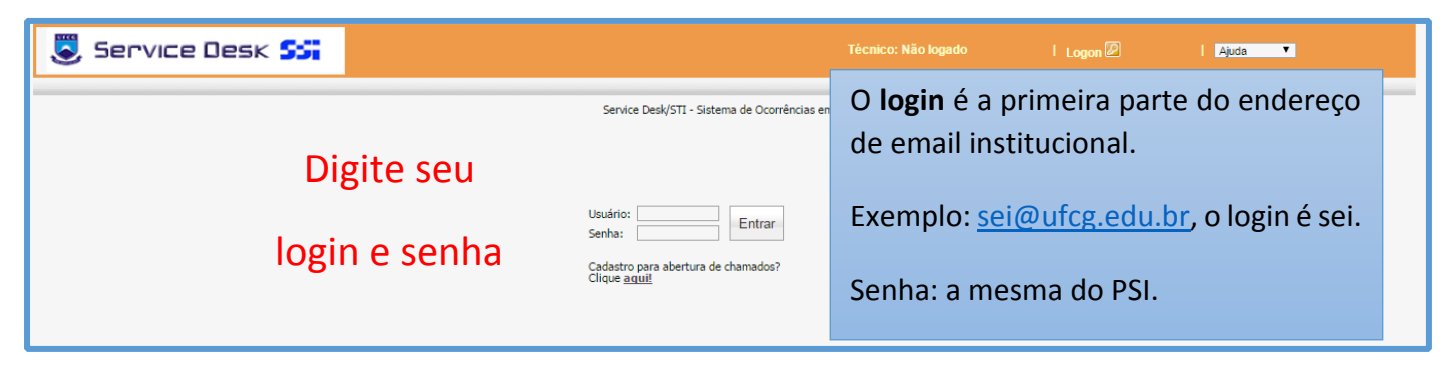

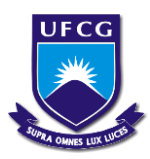

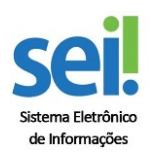

## SISTEMA DE ORDENS DE SERVIÇOS - SOS-PU - STI Como abrir ordem de serviço

| 🕃 Service De                                                                                                    | 5K 5                                               |                                                                                                    | Técnico: isaac.almeida                       | Logoff 🖉 | I Ajuda ▼                    |
|----------------------------------------------------------------------------------------------------|----------------------------------------------------|----------------------------------------------------------------------------------------------------|----------------------------------------------|----------|------------------------------|
| Home Ocorrências Ir<br>Ocorrências<br>Abrir Chamado<br>Abrir Chamado<br>Busca Rápida<br>Soluções<br>Empréstimos<br>Mural<br>Busca Rápida | ventário Adn<br>OcoMon - Módul                     | in  <br>o de Ocorrências                                                                                                    | Clique em "Abrir Chamado"                    |          | Quarta-feira, 21/12/2016 😮 🔺 |
|                                                                                                    | Aviso(s) Urgente<br>Data<br>29/06/2016<br>08:51:58 | Jente(s): Responsável Para área   Aviso PARA IMPRIMIR CHAMADO: Na aba superiror esquerda clique em "Imprimir Ocorrência", clique com botão direito e escolha<br>Imprimir. É possivel Re-abri um chamado encerdo, para isso clique no numero do chamado em seguida clique em "Re-abri", na aba<br>superior. SUPORTE AO<br>USUARIO |                                              |          |                              |
| 1                                                                                                    |                                                    |                                                                                                    | Não existem ocorrências agendadas no sistema |          |                              |

| Abertura de Ocorrências:                                            |                        |   |           |                            |             |                                       |
|---------------------------------------------------------------------|------------------------|---|-----------|----------------------------|-------------|---------------------------------------|
| Área Responsável:                                                   | SUPORTE SEI            |   | Problema: |                            |             | SEI-Sistema Eletrônico de Informaçá 🔻 |
| PROBLEMA                                                            |                        |   | SLA       | Categoria 1                | Categoria 2 | Categoria 3                           |
| SEI-Sistema Eletrônico de Informação                                | 1                      |   | 24 horas  |                            |             |                                       |
| ATENÇÃO:<br>No campo Etiqueta do Equipamento Digite <mark>30</mark> |                        |   |           |                            | /           |                                       |
| Descrição do problema:                                              |                        |   |           |                            | /           |                                       |
|                                                                     | Escolha a opção SUPORT |   | TE SEI    | Clique em SEI              |             |                                       |
|                                                                     |                        |   |           |                            |             |                                       |
| Unidade:                                                            | Selecione a unidade    | • |           | Etiqueta do equipamento:   |             | 20<br>Configuração Histórico          |
| Contato:                                                            |                        |   |           | Ramal:                     |             |                                       |
| Local:                                                              | Selecione o local<br>● | ¥ |           | Técnico:                   |             | isaac.almeida                         |
| Data de abertura:                                                   | 21/12/2016 08:39:49    |   |           | Status:                    |             | Aguardando atendimento                |
| Agendar o chamado: 🗌                                                | 21/12/2016 08:39:49    |   |           | Replicar este chamado mais |             | 0 vezes.                              |
| Service Desk/STI - Sistema de Ocorrências em TI                     |                        |   |           |                            |             |                                       |

## **CAMPOS A SEREM PREENCHIDOS:**

## Escolha a área que deseja abrir a O.S (SUPORTE SEI).

**Escolha o Problema:** Sempre observando se aparece mensagem na cor azul, solicitando alguma informação dependendo do tipo de problema ou serviço.

Descrição do problema: Neste espaço descreva o problema de forma sucinta.

Unidade: Escolha a unidade, no caso, Centro, Reitoria, etc.

**Contato:** Descrever o nome do usuário para eventual contato.

**Ramal:** Descreva o seu ramal do setor ou celular ou telefone para possíveis consultas.

**Local:** Escolher o setor solicitante da Ordem de Serviço (caso possuir mais de um setor, escolher o mais provável onde o incidente aconteceu).

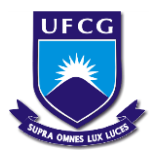

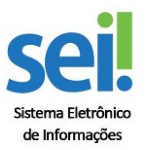

SISTEMA DE ORDENS DE SERVIÇOS - SOS-PU - STI Como abrir ordem de serviço

**Anexar Arquivo:** É possível anexar Fotos (máximo 300k, para ilustrar o problema), arquivos tipo pdf, doc.

## Após preencher o formulário clique em "OK" para concluir a abertura da Ordem de serviço.

Após clicar em "OK", um E-mail automático será enviado pelo sistema para o Email **Institucional** do usuário que solicitou o serviço.

OBS.: para dúvidas sobre o Sistema ligue ramal 1261, Suporte STI.

Email: servicedesk.sti@ufcg.edu.br